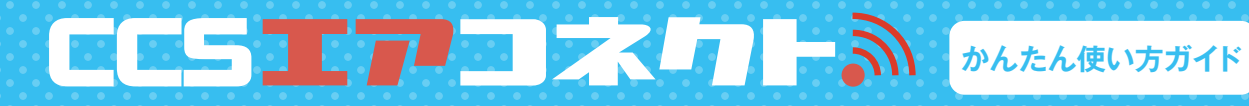

設置設定

エアコネクト本体を起動します。

## 1. コンセントに繋ぎ、電源を入れる

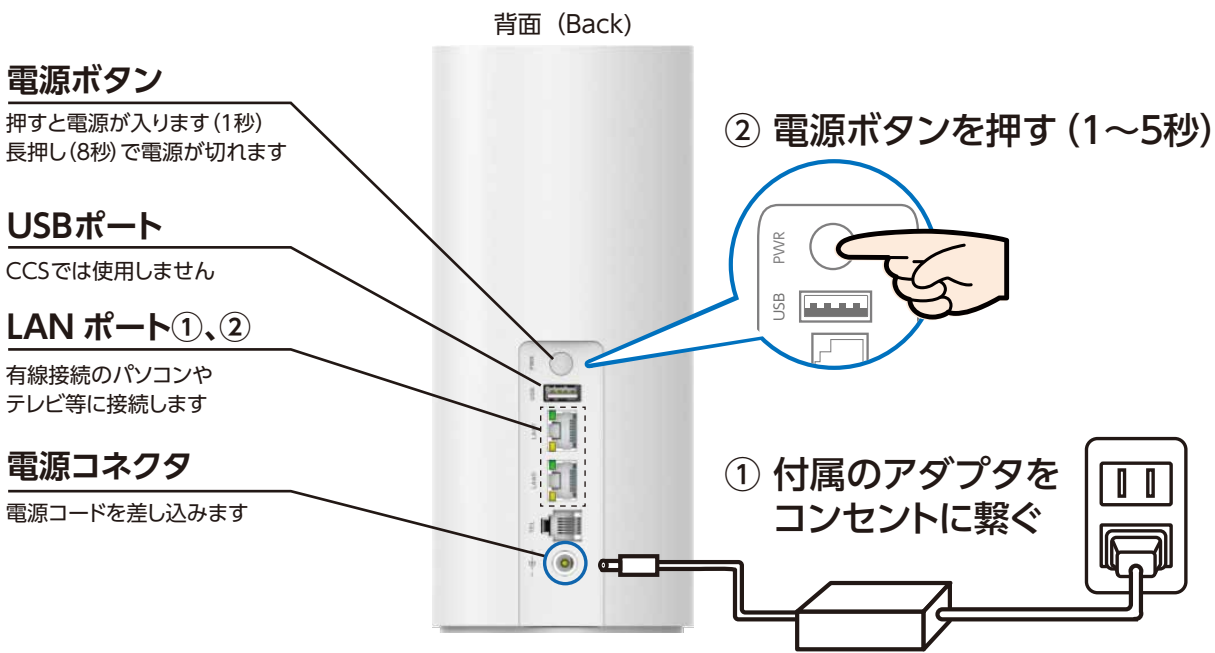

## 2. 本体ランプ 緑点灯 / 電波を確認

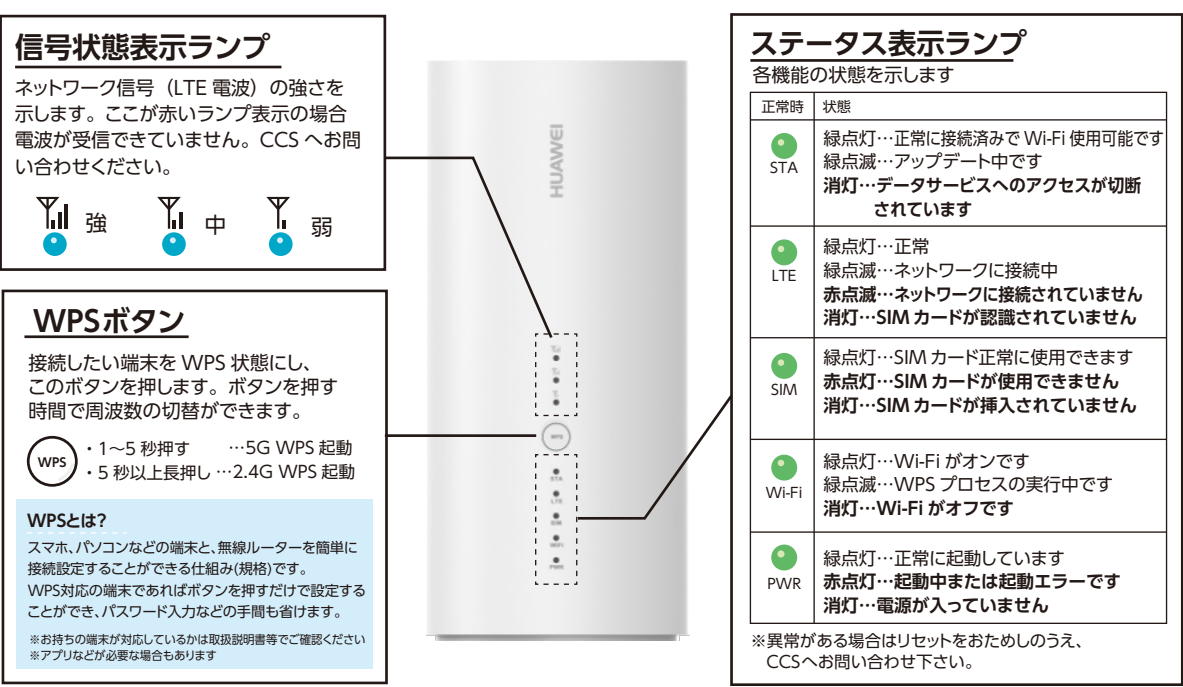

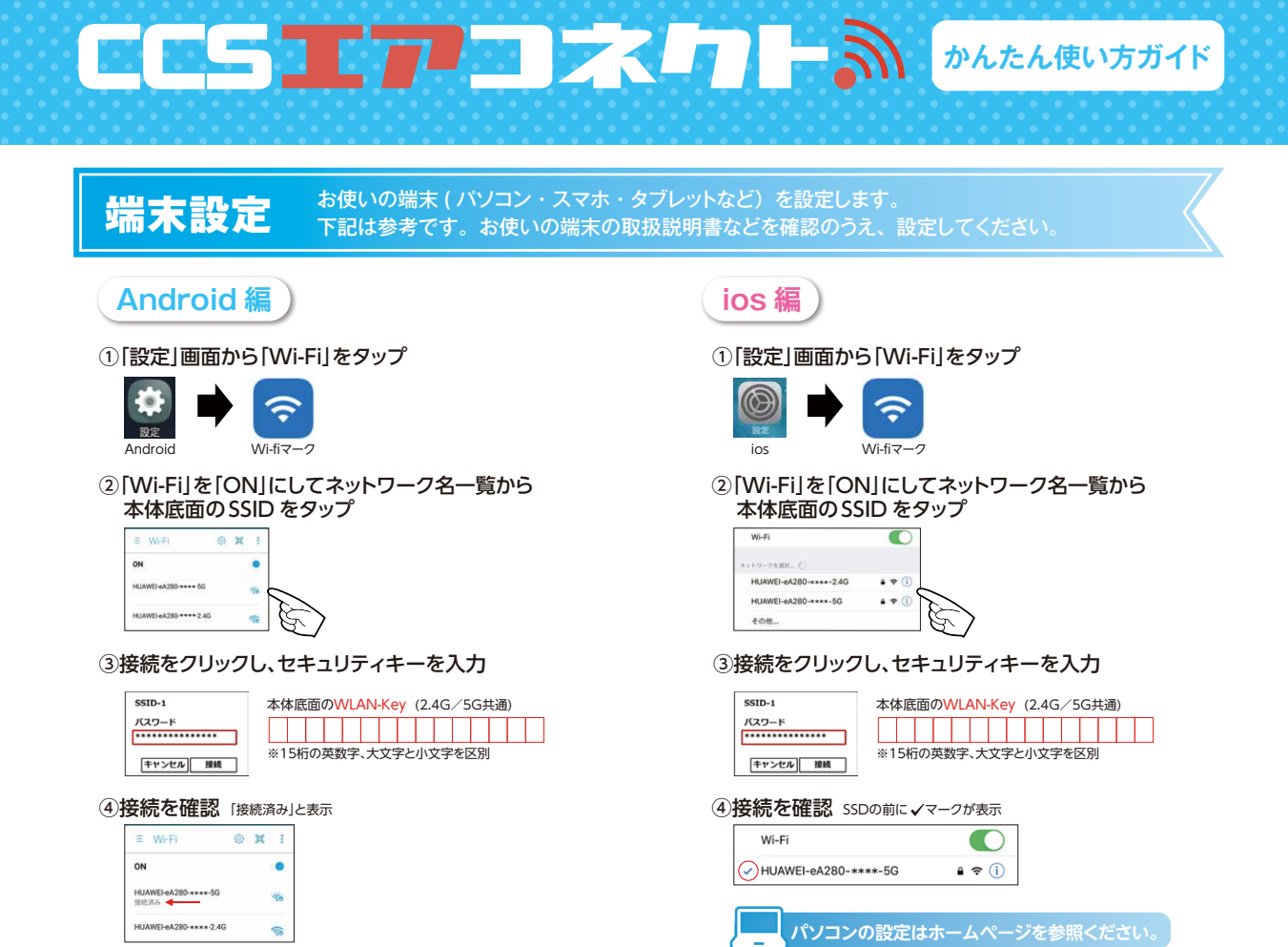

## 設定に必要な ID・パスワードは本体底面に記載されています!

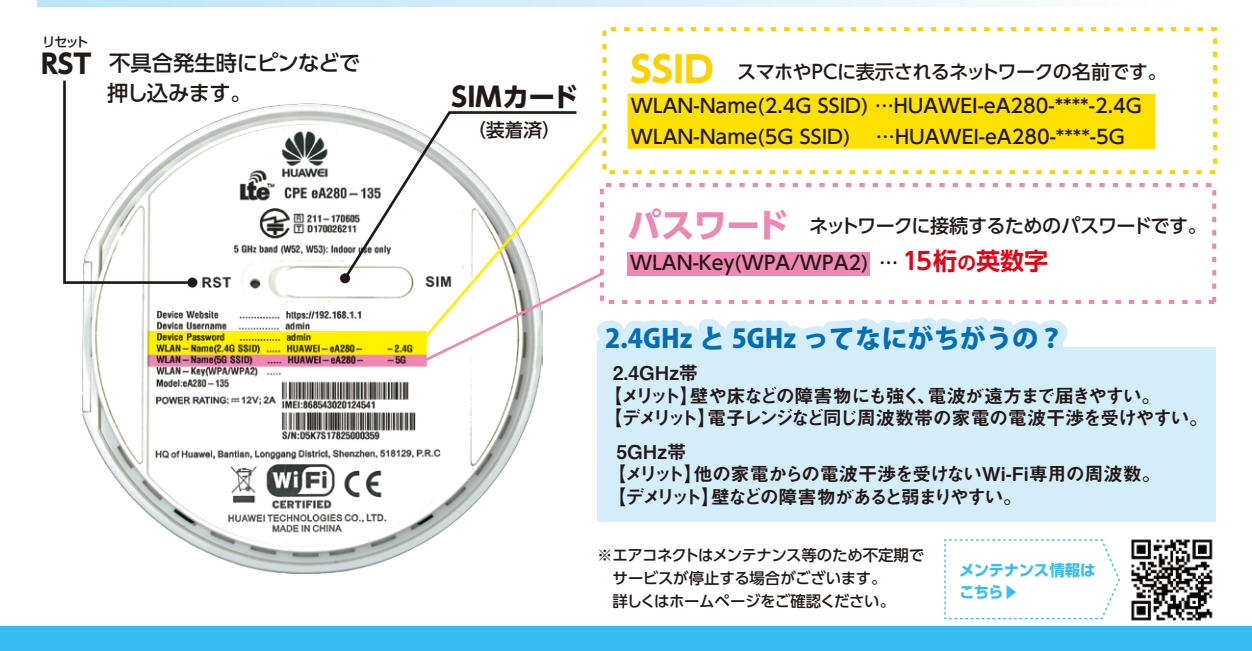

## #ボシティーケーブル 周南 調整 0120-21-2647